# Driftsmanual

# SS-VFD-SD motorbetjening

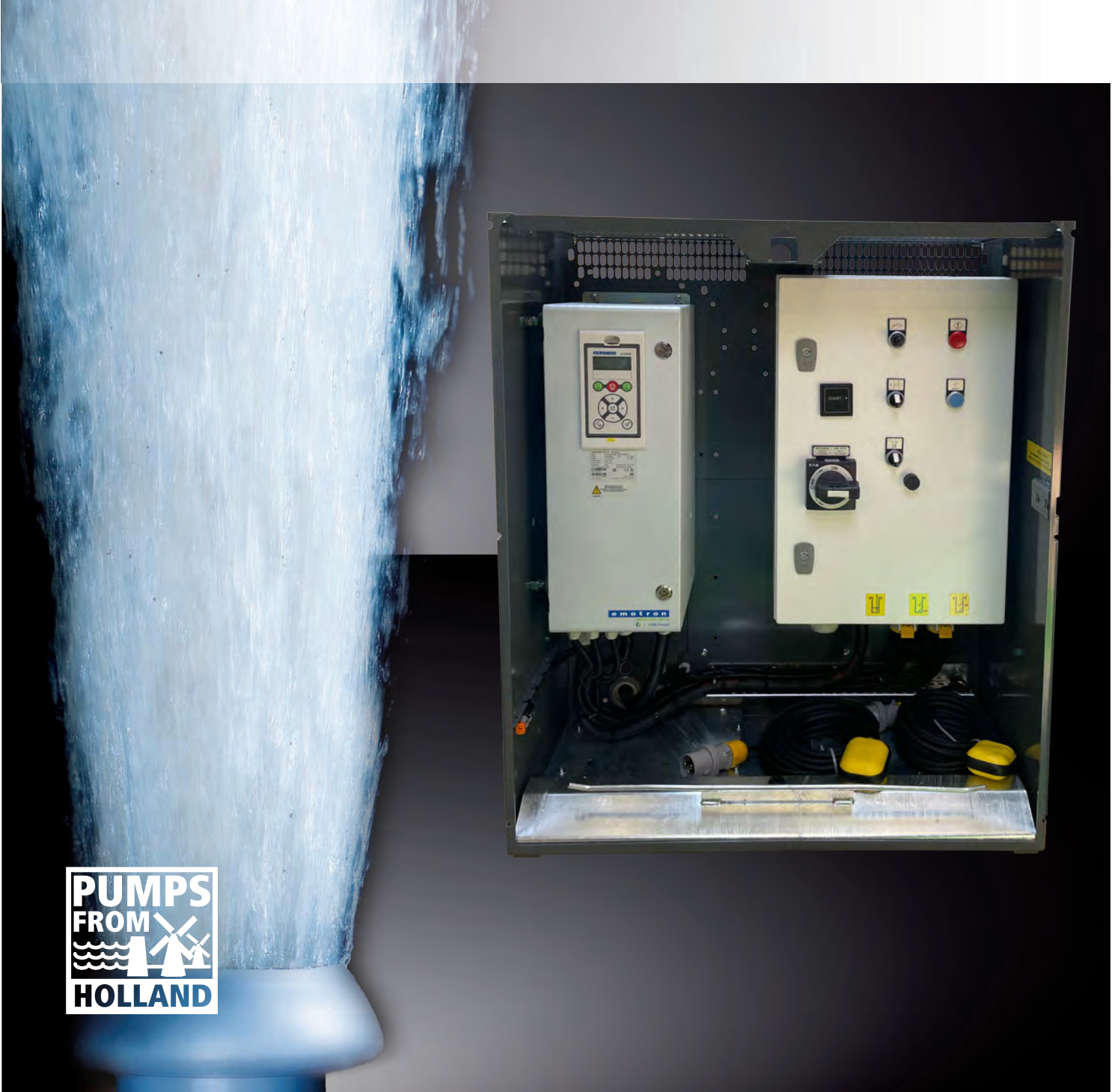

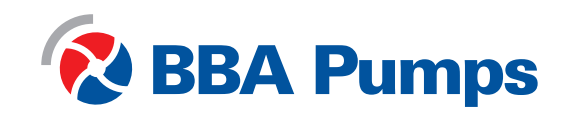

Pumps for results

Denne driftsmanual er beregnet til de elektriske mobile pumper, der er udstyret med en blød starter (SS), variabelt frekvensdrev (VFD) eller automatisk stjernetrekantkontakt (SD). Denne manual er oprettet af og tilhører BBA Pompen & Buizen BV.

BBA Pompen & Buizen BV Zutphensestraat 242 7325 WV Apeldoorn

Herefter vil producenten blive omtalt som BBA Pumps.

| Telefon til serviceafdeling | Holland           | Internationalt    |
|-----------------------------|-------------------|-------------------|
| I åbningstiden              | +31 (0)314 368444 | +31 (0)314 368436 |
| Efter åbningstiden          | +31 (0)88 2981722 | +31 (0)88 2981744 |
| E-mail:                     | info@bbapumps.com |                   |
| Websted:                    | www.bbapumps.com  |                   |

© 2020 BBA Pumper B.V. Apeldoorn, Holland

Ingen del af denne publikation må gengives i nogen form uden forudgående skriftlig tilladelse fra BBA Pumps B.V.

#### Ansvarsfraskrivelse

På trods af al den omhu, der er taget i forbindelse med udarbejdelsen af tekst og billeder, kan hverken forfatteren eller udgiveren holdes ansvarlige for eventuelle skader, der skyldes fejl i denne publikation. Den oprindelige manual er skrevet på hollandsk. Alle andre sprogversioner er en oversættelse af de oprindelige instruktioner. En oversættelse kan nogle gange resultere i afvigelser i fortolkningen af tekstens indhold og betydning. I tilfælde af uenighed vil de oprindelige instruktioner skrevet på hollandsk blive betragtet som den eneste autentiske kilde til bestemmelse af tekstens indhold og betydning.

Denne manual afspejler det aktuelle tekniske niveau på udgivelsestidspunktet og er i overensstemmelse med den softwareversion, der er nævnt nedenfor. BBA Pumps forbeholder sig ret til at foretage midlertidige ændringer af både tekniske og praktiske specifikationer uden forudgående varsel.

Udskriftsdato: 6 december 2023 Artikel nummer: 38709

#### Forord

Denne driftsmanual indeholder oplysninger om brugen af kontrolpaneler. Disse gælder for den fuldt leverede BBA-pumpeenhed drevet af elmotorer, medmindre andet er aftalt. I tilfælde af spørgsmål kontaktes BBA Pumps BV.

BBA Pumps kan aldrig holdes ansvarlige for ulykker og/eller skader, der skyldes manglende overholdelse af instruktionerne i denne manual.

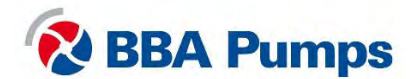

# Indhold

| 1. | Sikk              | erhe                | d                                                     | . 5               |
|----|-------------------|---------------------|-------------------------------------------------------|-------------------|
|    | 1.1<br>1.2<br>1.3 | Auto<br>Moto<br>Nød | omatisk stop-start-system<br>orbeskyttelse<br>stop    | . 5<br>. 5<br>. 5 |
|    | 1.4               | Sikk                | er arbejde                                            | . 5               |
|    | 1.5<br>1.6        | Fun                 | ktionsteji<br>kte onlinelevering (DOL)                | .5<br>5           |
| 2. | Soft              | -start              | ter                                                   | . 6               |
|    | 2.1<br>2.2        | Moto<br>ISO         | orkontrolpanel<br>symboler                            | . 6<br>. 6        |
|    | 2.3               | Skæ                 | erm                                                   | . 7               |
|    | 2.3.1             | 1                   | Dataskærm                                             | . 7               |
|    | 2.3.2             | 2                   | LED-indikatorer                                       | . 7               |
|    | 2.4<br>2.4.7      | Grui<br>1           | ndlæggende menu<br>Angiv sprog (211)                  | . 8<br>. 8        |
|    | 2.5<br>2.5.7      | Drift<br>1          | Manuel start af pumpeenheden                          | . 9<br>. 9        |
|    | 2.5.2             | 2                   | Manuel standsning af pumpeenheden                     | . 9               |
|    | 2.5.3             | 3                   | Automatisk stop/start ved hjælp af flydere            | . 9               |
|    | 2.5.4             | 4                   | Automatisk stop/start ved hjælp af en transducer      | 10                |
| 3. | 2.6<br>Vari       | Fejlt<br>abelt      | abel<br>frekvensdrev                                  | 12<br>13          |
|    | 3.1               | Mote                | orkontrolpanel                                        | 13                |
|    | 3.2               | ISO                 | Symboler                                              | 13                |
|    | 3.3               | Skæ<br>1            | erm<br>Dataskærm                                      | 14<br>14          |
|    | 3.3.2             | 2                   | LED-indikatorer                                       | 14                |
|    | 3.4<br>3.4.7      | Grui<br>1           | ndlæggende menu<br>Sprogindstillinger (211)           | 15<br>15          |
|    | 3.5               | Drift               |                                                       | 15                |
|    | 3.5.1             | 1                   | Manuel start af pumpen                                | 15                |
|    | 3.5.2             | 2                   | Manuel standsning af pumpen                           | 15                |
|    | 3.5.3             | 3                   | Justering af pumpe-/motorhastigheden                  | 15                |
|    | 3.5.4             | 4                   | Automatisk stop/start ved hjælp af flydere            | 16                |
|    | 3.5.5             | 5                   | Automatisk stop/start ved hjælp af en transducer      | 17                |
|    | 3.5.6             | 6                   | Indstil eller skift målpunkt                          | 17                |
|    | 3.6               | Fejlt               | abel                                                  | 18                |
| 4. | Stje              | rnetre              | ekantkontakt                                          | 19                |
|    | 4.1               | Moto                | orkontrolpanel                                        | 19                |
|    | 4.2               | Drift               |                                                       | 20                |
|    | 4.3.1             | 1                   | Manuel start af pumpen                                | 20                |
|    | 4.3.2             | 2                   | Manuel standsning af pumpen                           | 20                |
|    | 4.3.3             | 3                   | Automatisk stop/start ved hjælp af flydere (valgfrit) | 20                |
|    | 4.4               | Fejlt               | abel                                                  | 21                |

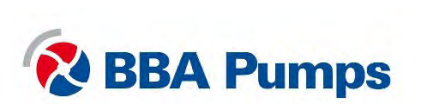

# 1. Sikkerhed

#### Sikkerhedssymboler

Denne manual indeholder advarsler og sikkerhedsforskrifter. Disse forskrifter må ikke ignoreres. De gives for at beskytte din sundhed og sikkerhed og for at forhindre skader på miljøet, kontrolpanelet og pumpeenheden.

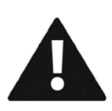

#### ADVARSEL

Når advarselssymbolet med teksten ADVARSEL vises, angiver det oplysninger af stor betydning for den pågældende person og pumpeenheden. Hvis disse oplysninger ignoreres, kan det medføre personskade eller (alvorlig) beskadigelse af pumpeenheden.

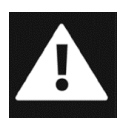

# FARE

Når faresymbolet med teksten FARE vises, angiver det oplysninger af stor betydning for den pågældende persons sikkerhed. Hvis disse oplysninger ignoreres, kan det medføre (alvorlig) personskade eller endda død.

### 1.1 Automatisk stop-start-system

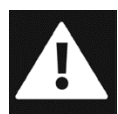

Dette kontrolpanel er udstyret med et automatisk motorstop-start-system, som gør det muligt for motoren at starte eller stoppe på et hvilket som helst tidspunkt uden advarsel eller meddelelse. Det er brugerens ansvar at sørge for mærkning, visuelle og hørbare advarsler for at advare brugeren om, at motoren er ved at starte.

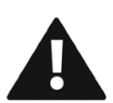

### 1.2 Motorbeskyttelse

Før strømforsyningen tilsluttes, skal det altid kontrolleres, at nødstoppet er "trukket ud", og at motorbeskyttelsesanordningerne og sikringerne er "tændt".

## 1.3 Nødstop

Hvis pumpeenheden er udstyret med et nødstop, bør det kun bruges til at slukke for pumpeenheden i en nødsituation.

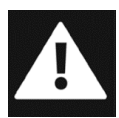

#### 1.4 Sikker arbejde

Selv når hovedafbryderen er slukket, kan der stadig være 400 V på de elektriske komponenter. For at sikre sikkert arbejde skal strømforsyningen altid været helt frakoblet.

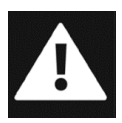

## 1.5 Funktionsfejl

I tilfælde af funktionsfejl eller unormal drift skal pumpen/motoren straks slukkes for at undgå en farlig situation eller beskadigelse af pumpeenheden.

# 1.6 Direkte onlinelevering (DOL)

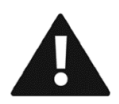

Med en DOL-levering leveres BBA's elektriske pumpeenhed tom uden et aflåseligt rum eller en motorstyring. For at undgå beskadigelse af pumpen skal brugeren udstyre pumpen med en praktisk løsning til start af motoren.

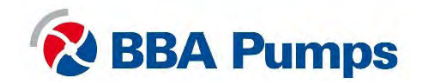

# 2. Soft-starter

# 2.1 Motorkontrolpanel

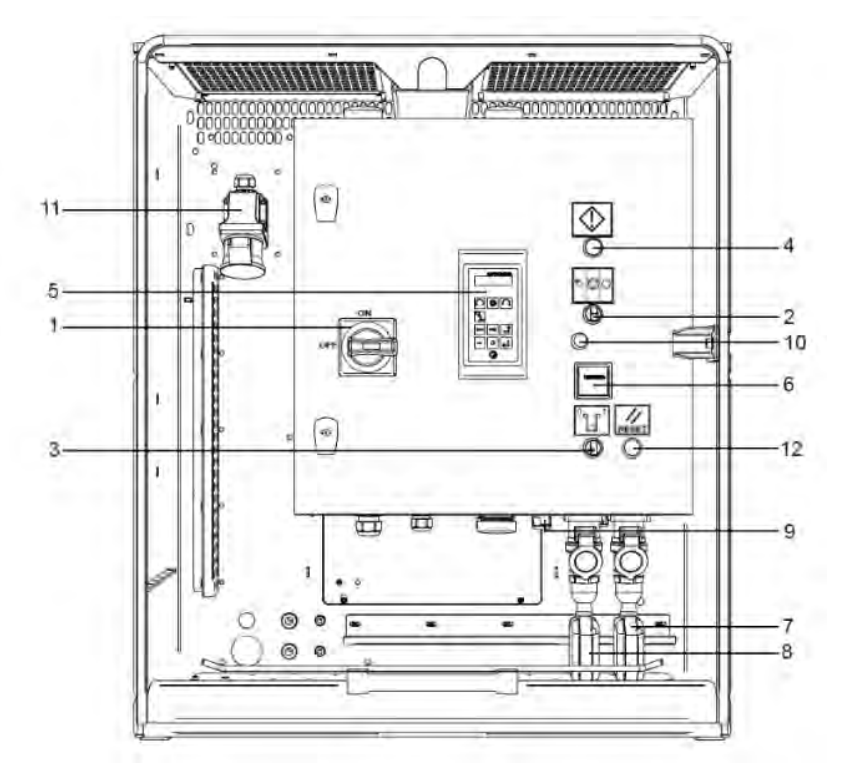

- 1. Hovedafbryder
- 2. Styringsafbryder
- 3. Transducerafbryder
- 4. Advarselslys (rød)
- 5. Skærm
- 6. Timetæller

- 7. Højnivieau flyder (højre)
- 8. Lavnivieau flyder (venstre)
- 9. Transducer-stik
- 10. Gummiprop
- 11. WCD strømforsyning (op til 63A-5P)
- 12. Resetknap

## 2.2 ISO Symboler

| $\bigcirc$ | Stop           | Suu | Manualt |
|------------|----------------|-----|---------|
|            | Ventetilstand  |     | Reset   |
|            | Advarsel/alarm |     |         |

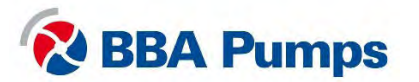

#### 2.3 Skærm

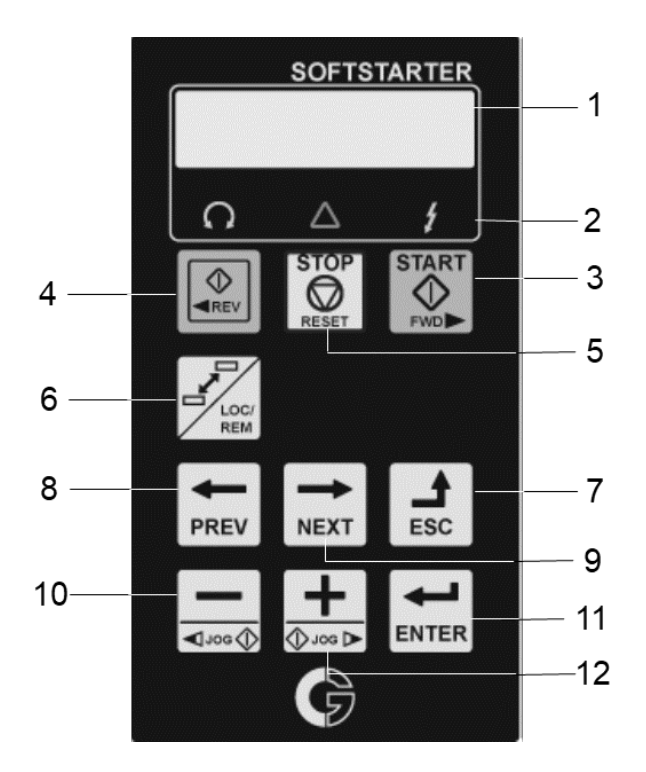

- 1. Dataskærm
- 2. LED-indikator
- 3. START (slukket)
- 4. REVERSE (slukket)
- 5. STOP/RESET (slukket)
- 6. Til/fra (ikke relevant)
- 7. Funktionstasten ESCAPE
- 8. Funktionstasten PREVIOUS
- 9. Funktionstasten NEXT
- 10. Funktionstasten MIN
- 11. Funktionstasten ENTER
- 12. Funktionstasten PLUS

#### 2.3.1 Dataskærm

Dataskærmen er opdelt i seks områder. De forskellige områder på skærmen er beskrevet nedenfor:

| Provide a second second s | .t |
|----------------------------------------------------------------------------------------------------|----|
| Stp A M1 400                                                                                                    | v  |

- A. Aktiv menu (3 eller 4 cifre)
- B. Konstant L "lokal drift"
- C. Beskrivelse af aktiv menu
- D. Soft starter-status (3 bogstaver)
- E. Aktiv parameter (ikke relevant)
- F. Viser indstillingen eller valget i den aktive menu.Viser advarsler og alarmer.

#### 2.3.2 LED-indikatorer

De tre LED-indikatorer angiver status for soft-starteren og for pumpeenheden. Afhængigt af driftstilstanden blinker TRIP- og RUN-indikatorerne også her for at advare brugeren om en kommende hændelse eller handling.

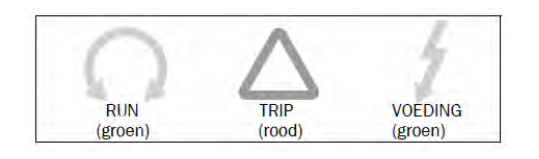

RUN (KØRSEL): Pumpeenhed i drift TRIP (UDLØSNING): Fejl (se § 2.5) STRØM: Strømmen er tilsluttet

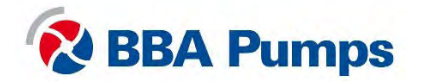

#### 2.4 Grundlæggende menu

Den grundlæggende menu består af 3 eller 4 cifre, der vises på dataskærmen i afsnit A (øverst til venstre). En tabel med menunumre og beskrivelser findes i den omfattende manual fra Emotron, leverandøren af udstyret.

I denne manual vil vi kun diskutere de mest almindelige menuer. Så snart pumpeenheden bliver forsynet med strøm, vises den grundlæggende menu 100.

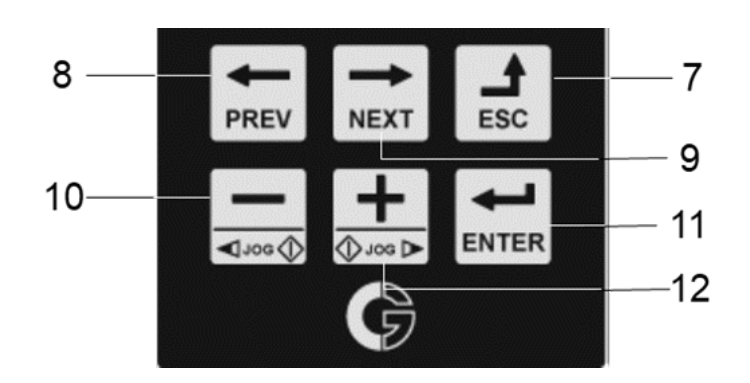

- Brug knapperne **PREV / NEXT** til at rulle frem eller tilbage.
- For at komme ind i menuen vælges ENTER, og der vælges ESC for at gå et trin tilbage.
- Vælg en parameter ved hjælp af knapperne PLUS eller MINUS .

#### TIP!

For at flytte markøren hurtigt trykkes på **PLUS** eller **MINUS** for at aktivere, indtil markøren blinker. Tryk på **NEXT** eller **PREV** for at flytte til den ønskede placering. Brug **PLUS** eller **MINUS** for at vælge det korrekte tal.

#### 2.4.1 Angiv sprog (211)

- Tryk på NEXT for at gå til menu 200, og bekræft ved hjælp af ENTER.
- Tryk på ENTER igen, og der gives adgang til menu 211.
- Brug funktionsknapperne PLUS eller MINUS til at vælge det ønskede sprog.
- Bekræft det ønskede sprog ved hjælp af tasten ENTER.

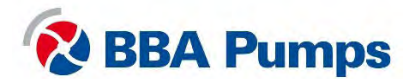

### 2.5 Drift

#### 2.5.1 Manuel start af pumpeenheden

- Tilslut strømforsyningen.
- Rødt advarselssignal tændes.
- Drej kontrolknappen til midterpositionen (1).
- Tryk på nulstil-knappen to gange (det røde lys slukkes).
- Drej hovedkontakten med uret til højre (TÆNDT).
- Drej styrekontakten mod uret til venstre (2).

#### Bemærk

Hovedafbryderen kan ikke tændes, mens advarselssignalet er tændt.

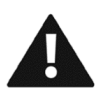

Advarsel: Pumpeenheden starter med det samme. Kontroller, at omdrejningsretningen for motorens rotation er korrekt.

#### 2.5.2 Manuel standsning af pumpeenheden

- Drej styrekontakten tilbage til den midterste position (1).
- Drej hovedkontakten mod uret til venstre (SLUKKET).
- Afbryd strømforsyningen.

#### 2.5.3 Automatisk stop/start ved hjælp af flydere

Pumpeenheden leveres som standard med to identiske flydere. Ved montering skal der sørges for, at der er tilstrækkelig afstand mellem begge flydere, så pumpeenheden starter op maksimalt fire gange i timen.

- Tilslut strømforsyningen.
- Rødt advarselssignal tændes.
- Drej kontrolknappen til midterpositionen (1).
- Tryk på nulstil-knappen to gange (det røde lys slukkes).
- Drej hovedkontakten med uret til højre (TÆNDT).
- Drej styrekontakten med uret til højre (3).
- Pumpeenheden vil nu starte og stoppe i henhold til flydeindstillingerne.

#### Bemærk

Hovedafbryderen kan ikke tændes, mens advarselssignalet er tændt.

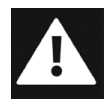

Fare: I tilstanden autostart kan motoren starte eller stoppe når som helst uden advarsel eller meddelelse. Sørg for mærkning, visuelle og hørbare advarsler for at advare brugeren om, at pumpeenheden er ved at starte.

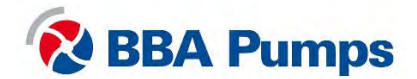

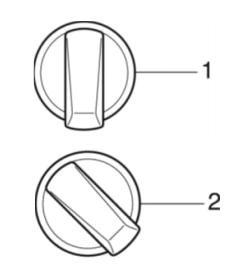

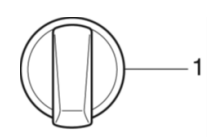

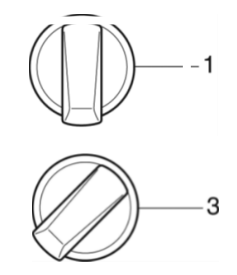

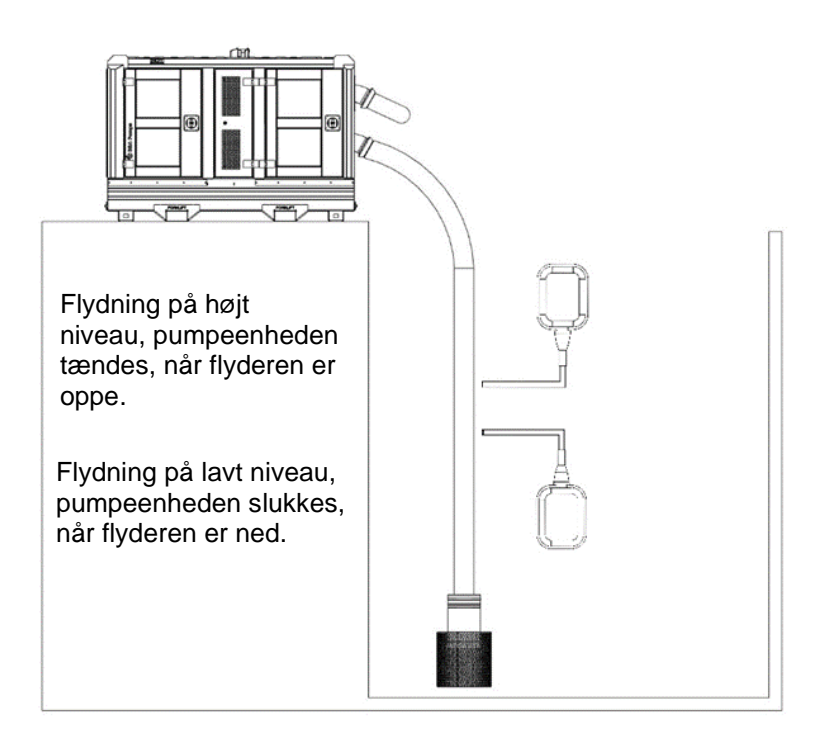

# 2.5.4 Automatisk stop/start ved hjælp af en transducer

En transducer fås som ekstraudstyr, og soft-starteren er fabriksindstillet til 7 mwc (700 cmwc). Når indstillingsværdierne indtastes, må antallet af gange pumpeenheden startes hver time ikke overstige fire gange.

- Tilslut strømforsyningen.
- Rødt advarselssignal tændes.
- Drej kontrolknappen til midterpositionen (1).
- Tryk på nulstil-knappen to gange (det røde lys slukkes).
- Drej hovedkontakten med uret til højre (TÆNDT).
- Drej styrekontakten med uret til højre (3).
- Drej transducerkontakten med uret til højre.

#### Bemærk

Hovedafbryderen kan ikke tændes, mens advarselssignalet er tændt.

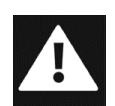

Fare: I automatisk starttilstand kan motoren starte eller stoppe når som helst uden advarsel eller meddelelse. Lever labels, visuelle og hørbare advarsler for at underrette brugeren.

#### Indstilling af den høje indstillingsværdi (6112 | CA1NivoHi)

- Tryk på NEXT for at gå til menu 600, og bekræft ved hjælp af ENTER.
- Tryk på ENTER yderligere to gange, og man kommer til i menu 6111.
- Tryk på NEXT for menunummer 6112.
- Vælg værdien for den høje indstillingsværdi ved hjælp af funktionstasterne PLUS eller MINUS.
- Bekræft den ønskede indstillingsværdi ved at trykke på ENTER.

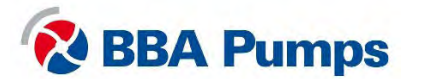

#### Indstilling af den lave indstillingsværdi (6113 | CA1NivoLo)

- Fra menuen med høj indstillingsværdi trykkes på NEXT for at få adgang til menu 6113.
- Brug funktionerne PLUS eller MIN for at vælge den lave indstillingsværdi.
- Bekræft den ønskede indstillingsværdi ved at trykke på ENTER.

#### Læser den faktiske dybdeværdi af niveausensoren.

- Nedsænk niveausensoren i væsken.
- Tryk på NÆSTE indtil du når300 bekræft med ENTER

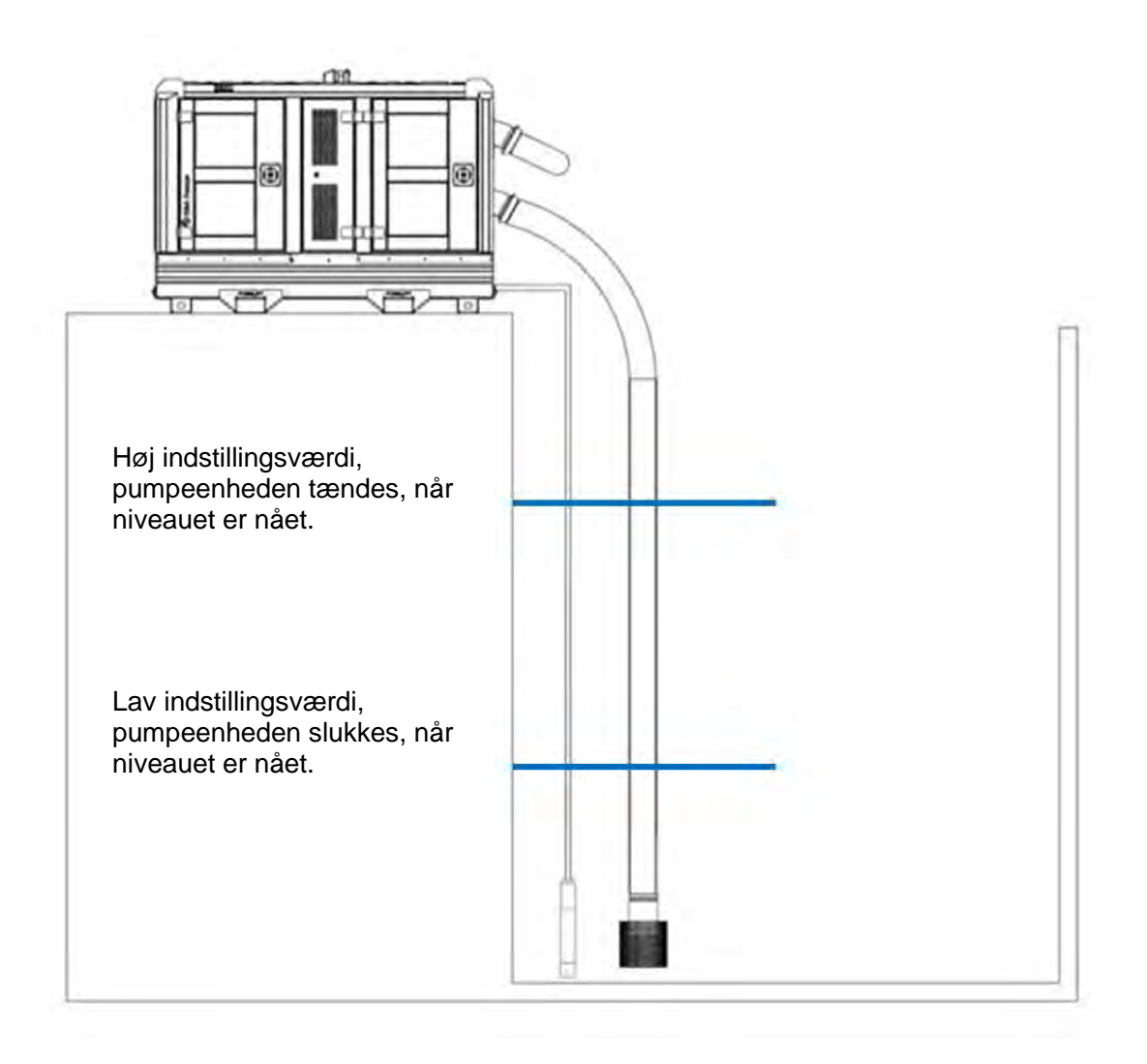

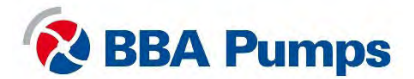

# 2.6 Fejltabel

| Problem                                                                   | Mulig årsag                                                                     | Løsning                                                                                                    |
|---------------------------------------------------------------------------|---------------------------------------------------------------------------------|----------------------------------------------------------------------------------------------------|
| Pumpen fungerer ikke.                                                     | Nødstopknappen er<br>trykket ned, og<br>hovedkontakten er i<br>"TRIP"-position. | Sørg for, at alt er sikkert, sæt<br>derefter styrekontakten i positionen<br>" <b>0</b> " og træk nødstoppet ud og<br>tilbage i <b>driftspositionen</b> . Drej<br>derefter først hovedkontakten mod<br>uret til positionen ( <b>OFF</b> ) og derefter<br>med uret til højre ( <b>ON</b> ). Nulstil<br>skærmen ved at trykke på de 5<br>knapper <b>STOP</b> . |
|                                                                           | Ingen strømforbindelse til<br>soft-starteren.                                   | Kontroller strømforsyningen,<br>hovedkontakten og nødstoppet.<br>Kontroller derefter, om sikringerne<br>F2 og F4 er i orden.                                                                                                    |
| Hovedkontakten vil ikke<br>tænde (vender tilbage til<br>"TRIP"-position). | Ingen 24V DC på<br>spændingsspolen.                                             | Kontroller strømforsyningen og<br>nødstoppet. Kontroller derefter, om<br>sikringerne <b>F1</b> og <b>F5</b> er i orden.                                                                                                    |
| Fejllampen (rød) lyser.                                                   | Generel fejl                                                                    | Tryk på nulstil-knappen to gange<br>Kontroller, om sikringerne <b>F2</b> og <b>F3</b><br>er i orden, og kontroller, om soft-<br>starteren er i "TRIP", se derefter<br>menu <b>800</b> *                                                                                                    |
| Vakuumpumpen tænder ikke.                                                 | Ingen spænding på motorrelæet.                                                  | Kontroller, om sikringen <b>F3</b> er i orden.                                                                                                    |
| Ventilatorerne roterer ikke.                                              | Ingen spænding på terminal 8/9.                                                 | Kontroller i rækkefølge, at<br>sikringerne <b>F1, F5, F6</b> og <b>F7</b> er i<br>orden.                                                                                                    |
| Visningsfejl                                                              | Muliq årsag                                                                     | Løsning                                                                                                    |
| Displayet viser beskeden<br>'EXT Alarm 1 Trp'.                            | Ingen spænding på<br>400/230V AC-<br>transformeren.                             | Kontroller, at sikringerne <b>F1</b> og <b>F4</b><br>er i orden.                                                                                                    |
| Displayet viser beskeden<br>'EXT Alarm 2 Trp'.                            | Nødstop er aktiv. Eller<br>sikkerhedskredsløbet er<br>ikke aktiveret.           | Tjek nødstop, og tryk på<br>nulstillingsknappen to gange.                                                                                                    |
| Skærmen viser<br>"Mon MinAlarm".                                          | Pumpen kører tør eller er<br>ikke fyldt.                                        | Kontroller, at pumpen ikke kører<br>tør, for eksempel med en lækage i<br>sugeslangen eller en tilstopning.                                                                                                    |
| Skærmen viser<br>"Mon MaxAlarm".                                          | Pumpen fungerer dårligt.                                                        | Kontroller, at pumpen ikke er<br>tilstoppet.                                                                                                    |
| Skærmen viser "PTC<br>Alarm".                                             | Motoren er overbelastet.                                                        | Kontroller, at motoren ikke bliver for<br>varm, for eksempel fordi<br>driftspunktet ikke dækker kurven.                                                                                                    |

\* **Menu 800**: Se afsnittet om fejlmenuen i Emotron soft-starter-manualen. Menu 810 er altid den aktuelle (sidste) fejl. Tryk på "ENTER" for at læse den aktuelle værdi, såsom I-Nom, registreret strømforbrug osv. på tidspunktet for TRIP-fejlmeddelelsen.

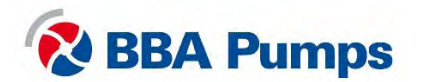

# 3. Variabelt frekvensdrev

# 3.1 Motorkontrolpanel

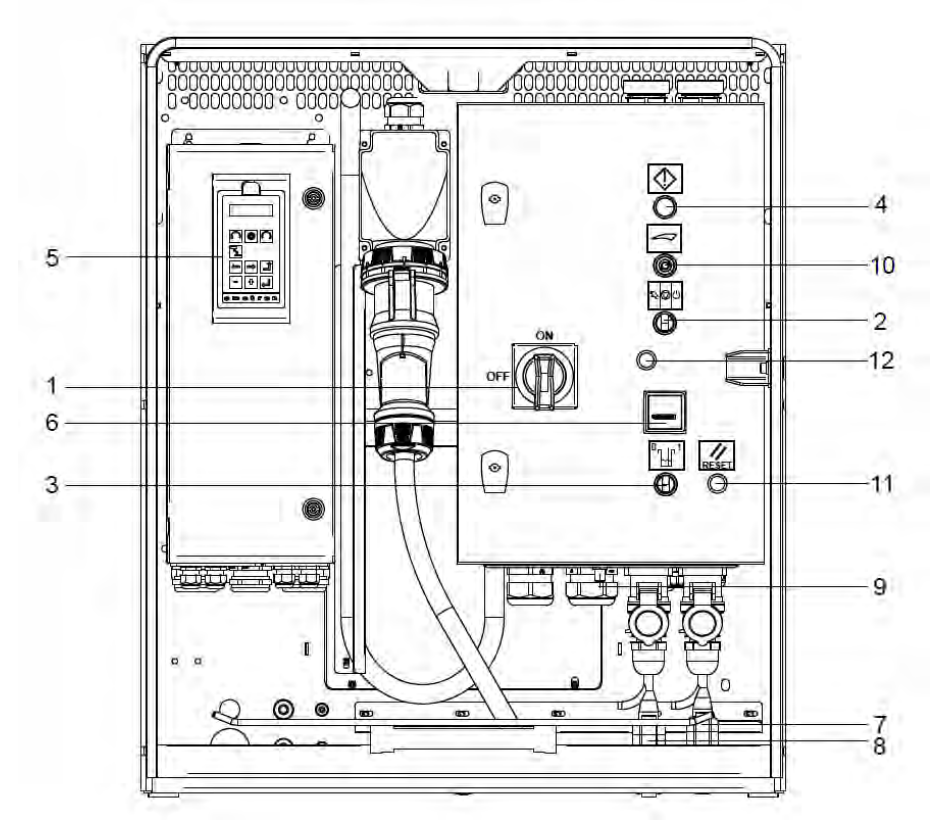

- 1. Hovedafbryder
- 2. Styringsafbryder
- 3. Transducerafbryder
- 4. Advarselslys (rød)
- 5. Skærm
- 6. Timetæller

- 7. Højniveau flyder (højre)
- 8. Lavniveau flyder (venstre)
- 9. Transducer-stik
- 10. Potentiometer
- 11. Resetknap
- 12. Gummiprop

## 3.2 ISO Symboler

| $\bigcirc$ | Stop           | Suul | Manualt |
|------------|----------------|------|---------|
| ( )        | Ventetilstand  |      | Reset   |
|            | Advarsel/alarm |      |         |

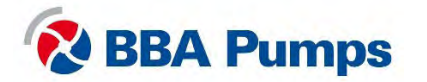

## 3.3 Skærm

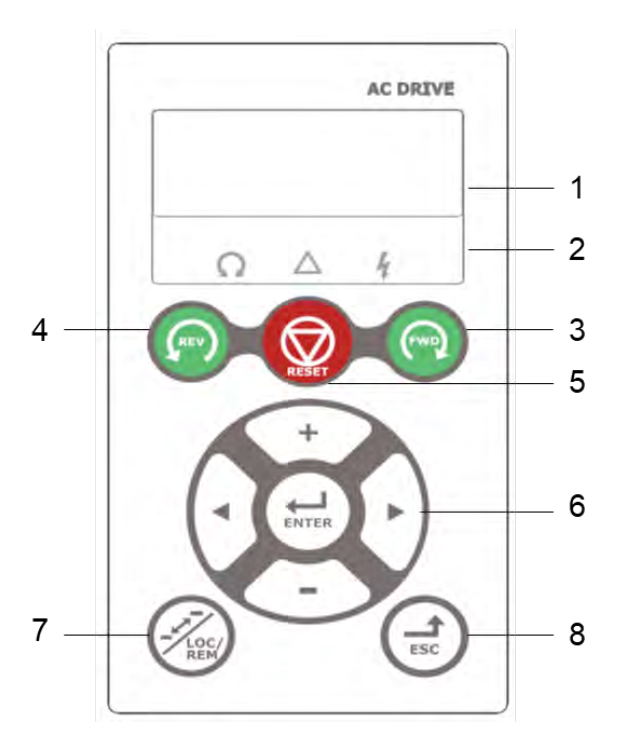

- 1. Dataskærm
- 2. LED-indikator
- 3. FWD (slukket)
- 4. REV (slukket)
- 5. STOP/RESET (slukket)
- 6. Funktionstaster
- 7. Til/fra (ikke relevant)
- 8. Funktionstasten ESCAPE

#### 3.3.1 Dataskærm

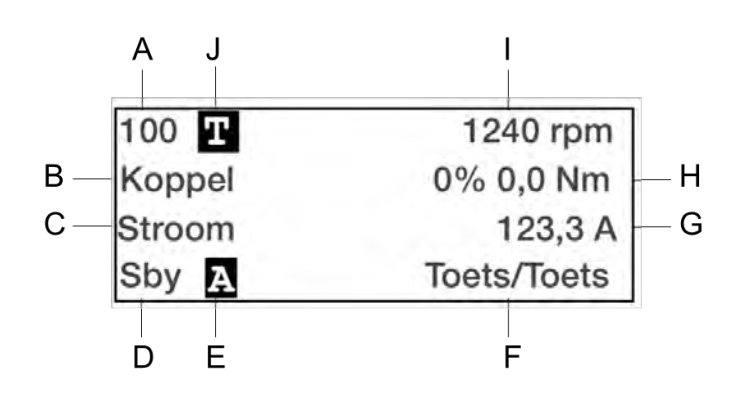

- A. Aktiv menu (3 af 4 cifre)
- B. Menunavn (undtagen i menuens modus 100+)
- C. Aktiv parameter
- D. Status for vekselretterfrekvens
- E. Aktivt parametersæt
- F. Aktiv styresignalkilde
- G. Foretrukken værdi (menu 130)
- H. Foretrukken værdi (menu 120)
- I. Foretrukken værdi (menu 110)
- J. T i i/fra (ikke relevant)

#### 3.3.2 LED-indikatorer

De tre LED-indikatorer angiver status for det variable frekvensdrev og pumpeenheden. Afhængigt af driftstilstanden blinker TRIP- og RUN-indikatorerne også her for at advare brugeren om en kommende hændelse eller handling.

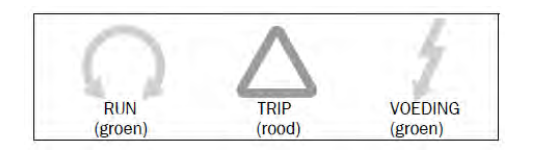

RUN (KØRSEL): Pumpeenhed i drift TRIP (UDLØSNING): Fejl (se § 3.5) STRØM: Strømforsyningen er tilsluttet

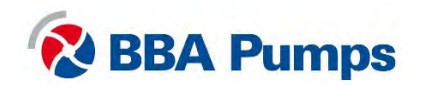

## 3.4 Grundlæggende menu

Den grundlæggende menu består af 3 eller 4 cifre, der vises på dataskærmen i afsnit A (øverst til venstre). En tabel med menunumre og beskrivelser findes i den omfattende manual fra Emotron, leverandøren af udstyret.

### 3.4.1 Sprogindstillinger (211)

- Tryk på **PILEN >** (funktionstast 6) for at gå til menu **200**, og bekræft ved hjælp af **ENTER**.
- Tryk på ENTER igen , og man kommer til menu 211.
- Brug funktionstasterne PLUS eller MIN for at vælge det foretrukne sprog.
- Bekræft valget ved at trykke på ENTER.

## 3.5 Drift

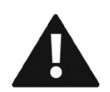

Advarsel: Efter tilslutning af strømforsyningen og drejning af hovedkontakten, skal der ventes i 10 sekunder, før pumpeenheden startes. Systemet skal først gennemføre en opstartssekvens.

#### 3.5.1 Manuel start af pumpen

- Tilslut strømforsyningen.
- Drej hovedkontakten med uret til højre (TÆNDT).
- Vent i 10 sekunder for at få systemet til at fuldføre opstartssekvensen.
- Rødt advarselslys er tændt.
- Tryk på nulstil-knappen (det røde lys slukkes).
- Drej styrekontakten mod uret til venstre (2).
- Indstil den ønskede pumpe-/motorhastighed med potentiometeret.
- •

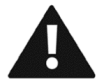

# Advarsel: Pumpeenheden starter med det samme. Kontroller, at motorens rotationsretning er korrekt.

#### 3.5.2 Manuel standsning af pumpen

- Drej styrekontakten tilbage til den midterste position (1).
- Vent på, at pumpeenheden stopper helt.
- Drej hovedkontakten mod uret til venstre (SLUKKET).
- Vent, indtil variabelt frekvensdrevets display er slukket.
- Afbryd strømforsyningen fra pumpen.

#### 3.5.3 Justering af pumpe-/motorhastigheden

Displayet viser den valgte hastighed (referenceværdi).

- Drej potentiometeret til højre for at øge hastigheden.
- Drej potentiometeret til venstre for at reducere hastigheden.

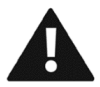

Advarsel: Kontroller specifikationerne for pumpeenheden , og at den tilgængelige motoreffekt passer til den valgte hastighed.

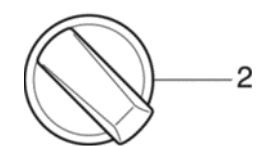

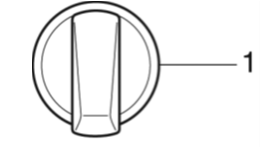

3

#### 3.5.4 Automatisk stop/start ved hjælp af flydere

Pumpeenheden leveres som standard med to identiske flydere. Ved montering skal der sørges for, at der er tilstrækkelig afstand mellem begge flydere, så pumpeenheden starter op maksimalt fire gange i timen.

- Tilslut strømforsyningen.
- Drej hovedkontakten med uret til højre (TÆNDT).
- Vent i 10 sekunder, indtil opstartsproceduren er afsluttet.
- Rødt advarselslys er tændt.
- Tryk på nulstil-knappen (det røde lys slukkes).
- Drej styrekontakten med uret til højre (3).
- Vælg den ønskede pumpehastighed ved hjælp af potentiometeret.
- Enheden vil nu stoppe og starte i henhold til flydeindstillingerne.

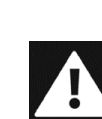

Fare: I tilstanden auto-start kan motoren starte eller stoppe når som helst uden advarsel eller meddelelse. Sørg for mærkning, visuelle og hørbare advarsler for at informere brugeren om, at pumpeenheden er ved at starte.

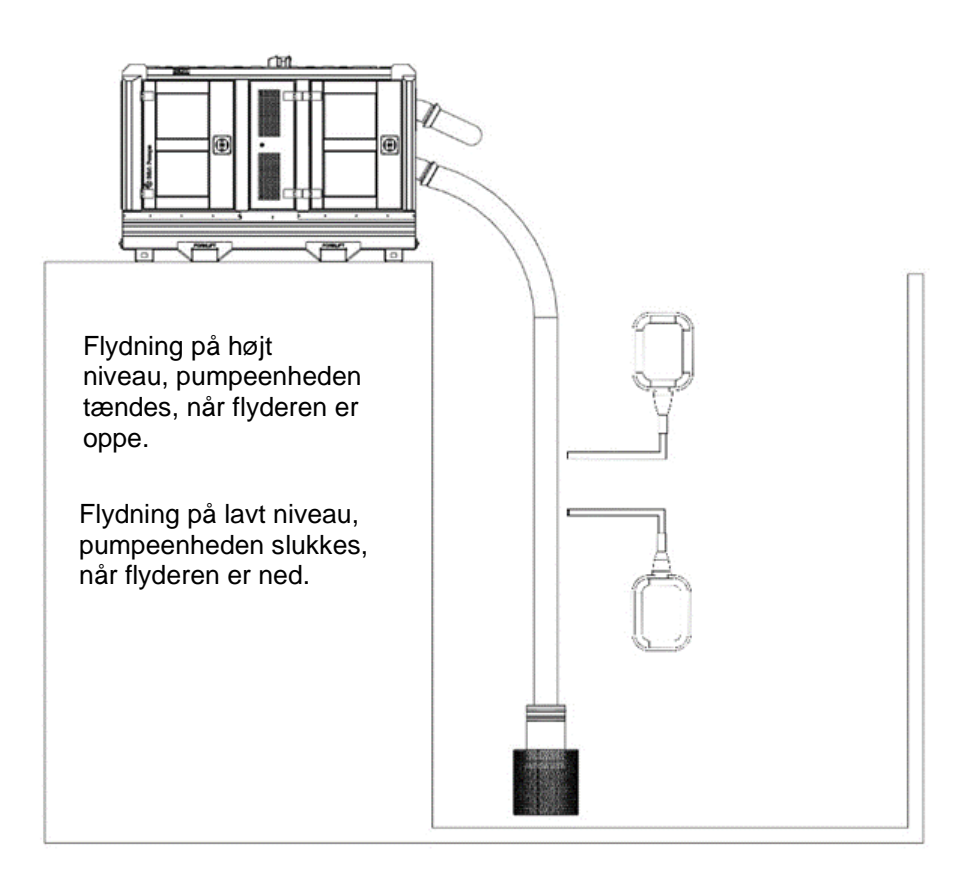

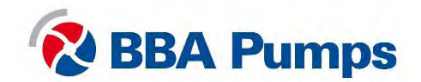

3

### 3.5.5 Automatisk stop/start ved hjælp af en transducer

En transducer fås som ekstraudstyr og fungerer med en PID-niveaukontrol. Det variable frekvensdrev er fabriksindstillet til en niveauforskel mellem 0-700 cmwc. Ved indstilling af målpunktet må pumpen ikke tændes mere end fire gange i timen.

- Tilslut strømforsyningen.
- Drej hovedkontakten med uret til højre (TÆNDT).
- Vent i 10 sekunder, indtil opstartsproceduren er afsluttet.
- Rødt advarselslys er tændt.
- Tryk på nulstil-knappen (det røde lys slukkes).
- Drej styrekontakten med uret til højre (3).
- Drej transducerkontakten med uret til højre.

På displayet vises det faktiske væskeniveau i linje 1 (over sensoren). I linje 2 vises det indstillede målpunkt, og i linje 3 vises det aktuelle målpunkt.

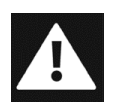

Fare: I automatisk start-stop tilstand kan motoren starte eller stoppe når som helst uden advarsel eller meddelelse. Lever labels, visuelle og hørbare advarsler for at underrette brugeren.

#### 3.5.6 Indstil eller skift målpunkt

- Drej potentiometeret til højre for at øge målpunktet.
- Drej potentiometeret til venstre for at sænke målpunktet.

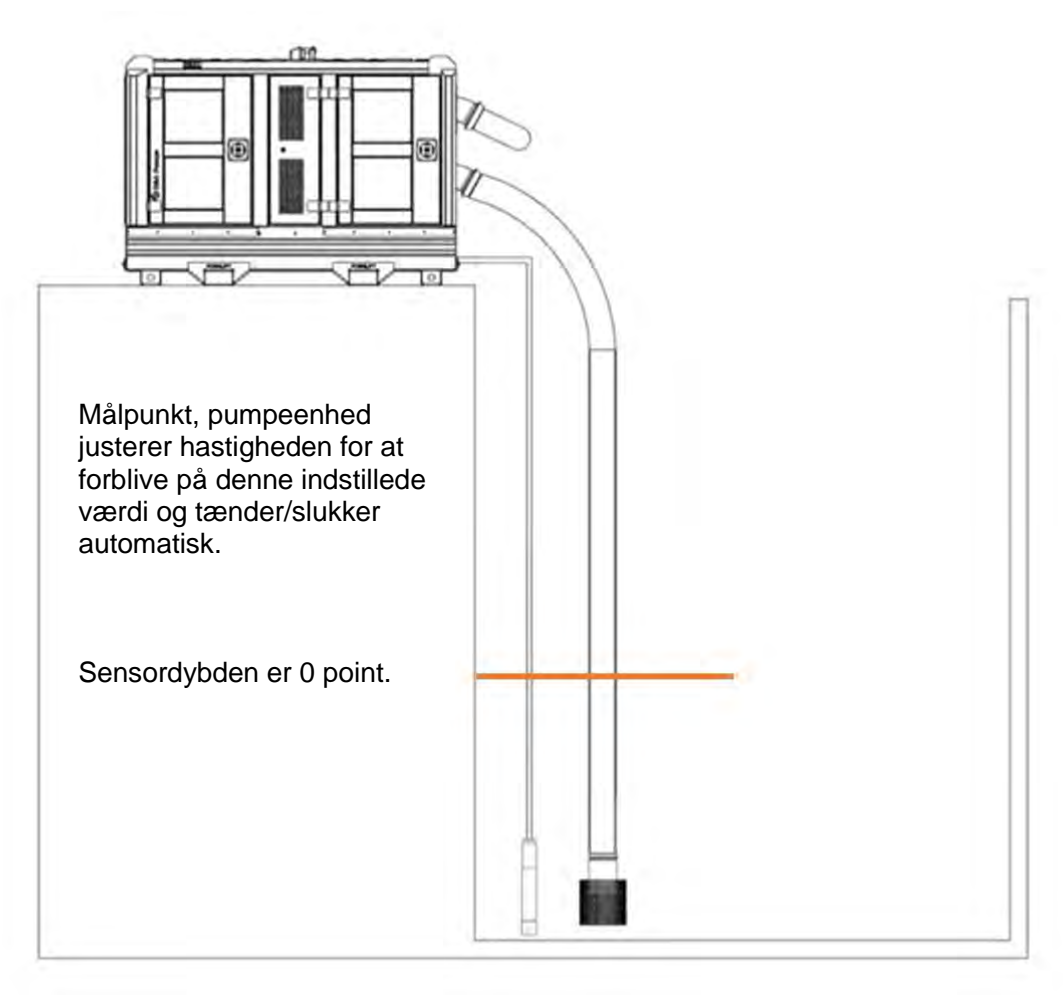

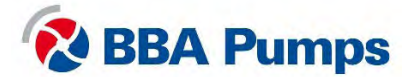

# 3.6 Fejltabel

| Problem                          | Mulig årsag                                     | Løsning                                                                                                    |
|----------------------------------|-------------------------------------------------|----------------------------------------------------------------------------------------------------|
| Pumpen fungerer ikke.            | Nødstoppet er trykket ned.                      | Sørg for, at alt er sikkert, sæt<br>styrekontakten i positionen " <b>0</b> " og<br>træk nødstoppet ud og tilbage i<br><b>driftspositionen.</b>                                                                     |
|                                  | Ingen spænding på det<br>variable frekvensdrev. | Kontroller strømforsyningen,<br>hovedkontakten og nødstoppet.<br>Kontroller derefter, om sikringen<br><b>F1</b> er i orden.                                                                                        |
| Fejllampen (rød) lyser.          | Generel fejl.                                   | Tryk på nulstil-knappen.                                                                                                    |
|                                  |                                                 | Kontroller, at nødstoppet ikke er<br>trykket ned. Kontroller, at<br>sikringerne <b>F1</b> og <b>F2</b> er i orden,<br>kontroller, om det variable<br>frekvensdrev er i "TRIP", og se<br>derefter menu <b>800</b> * |
| Vakuumpumpen tænder ikke.        | Ingen spænding på motorrelæerne.                | Kontroller, at sikringen <b>F2</b> er i orden.                                                                                                    |
| Ventilatorerne drejer ikke.      | Ingen spænding på<br>terminal 5/6.              | Kontroller i rækkefølge, at<br>sikringerne <b>F3, F4, F6</b> og <b>F7</b> er i<br>orden.                                                                                                    |
| Visningsfejl                     | Mulig årsag                                     | Løsning                                                                                                    |
| Skærmen er "gået ud".            | Ingen spænding.                                 | Kontroller, at <b>F1</b> -sikringen er i<br>orden.                                                                                                    |
| Skærmen viser<br>"Mon MinAlarm". | Pumpen kører tør eller er<br>ikke fyldt.        | Kontroller, at pumpen ikke kører<br>tør, kontroller for lækager i<br>sugeslangen eller tilstopninger.                                                                                                    |
| Skærmen viser<br>"Mon MaxAlarm". | Pumpen fungerer dårligt.                        | Kontroller, at pumpen ikke er tilstoppet.                                                                                                    |
| Skærmen viser "PTC<br>Alarm".    | Motoren er overbelastet.                        | Kontroller, at motoren ikke bliver<br>for varm, for eksempel fordi<br>driftspunktet ikke dækker kurven.                                                                                                    |

\* **Menu 800**: Se afsnittet med fejlmenuen i Emotron-manualen for det variable frekvensdrev. Menu 810 er altid den aktuelle (sidste) fejl. Tryk på "ENTER" for at læse den aktuelle værdi, såsom I-Nom, registreret strømforbrug osv. på tidspunktet for TRIP-fejlmeddelelsen.

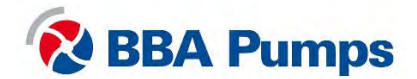

# 4. Stjernetrekantkontakt

# 4.1 Motorkontrolpanel

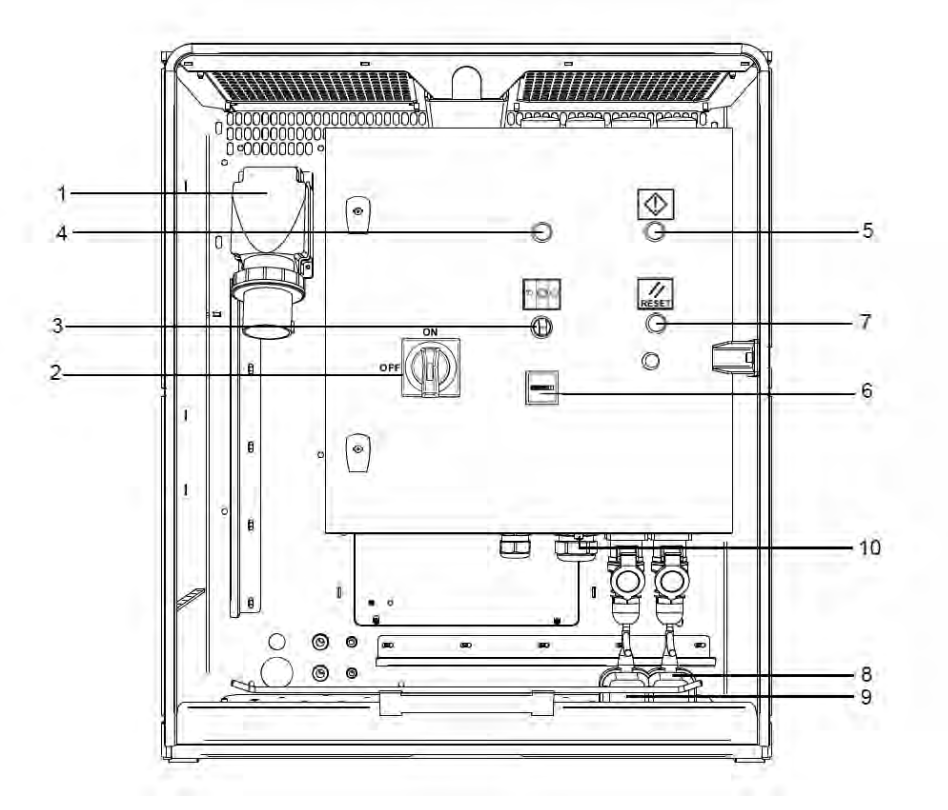

- 1. WCD strømforsyning (op til 63A-5P)
- 2. Hovedkontakt
- 3. Styrekontakt
- 4. Advarselssignal for rotationsretning
- 5. Advarseslysl (rød)

- 6. Advarselslampe for rotationsretning
- 7. Resetknap
- 8. Flyde højt niveau (valgfrit)
- 9. Flyde lavt niveau (valgfrit)

# 4.2 ISO Symboler

| $\bigcirc$ | Stop           | Du | Manualt |
|------------|----------------|----|---------|
| $\bigcirc$ | Ventetilstand  |    | Reset   |
|            | Advarsel/alarm |    |         |

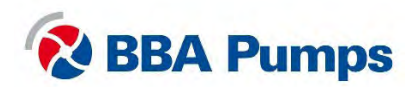

### 4.3 Drift

#### 4.3.1 Manuel start af pumpen

- Tilslut strømforsyningen.
- Rødt advarselssignal tændes.
- Drej kontrolknappen til midterpositionen (1).
- Tryk på nulstil-knappen to gange (det røde lys slukkes).
- Drej hovedkontakten med uret til højre (TÆNDT).
- Drej styrekontakten mod uret til venstre (2).

#### Bemærk

Hovedafbryderen kan ikke tændes, mens advarselssignalet er tændt.

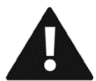

Advarsel: Pumpeenheden starter med det samme. Kontroller, at motorens rotationsretning er korrekt.

#### 4.3.2 Manuel standsning af pumpen

- Drej styrekontakten tilbage til den midterste position (1).
- Drej hovedkontakten mod uret til venstre (SLUKKET).
- Afbryd strømforsyningen.

#### 4.3.3 Automatisk stop/start ved hjælp af flydere (valgfrit)

Pumpeenheden leveres som ekstraudstyr med to identiske flydere. Ved montering skal der sørges for, at der er tilstrækkelig afstand mellem begge flydere, så pumpeenheden starter op maksimalt fire gange i timen.

- Tilslut strømforsyningen .
- Rødt advarselssignal tændes.
- Drej kontrolknappen til midterpositionen (1).
- Tryk på nulstil-knappen to gange (det røde lys slukkes).
- Drej hovedkontakten med uret til højre (TÆNDT).
- Drej styrekontakten med uret til højre (3).
- Enheden vil nu starte og stoppe i henhold til flydeindstillingerne.

#### Bemærk

Hovedafbryderen kan ikke tændes, mens advarselssignalet er tændt.

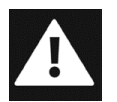

Fare: I tilstanden auto-start kan motoren starte eller stoppe når som helst uden varsel eller meddelelse. Sørg for mærkning, visuelle og hørbare advarsler for at informere brugeren om, at pumpeenheden er ved at starte.

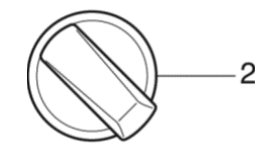

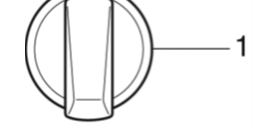

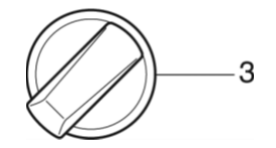

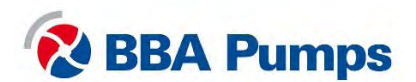

# 4.4 Fejltabel

| Problem                                                                   | Mulig årsag                                                                  | Løsning                                                                                                    |
|---------------------------------------------------------------------------|------------------------------------------------------------------------------|----------------------------------------------------------------------------------------------------|
| Pumpen fungerer slet ikke.                                                | Nødstopknappen er trykket<br>ned, og hovedkontakten er<br>i "TRIP"-position. | Kontroller, at alt er sikkert, sæt<br>styrekontakten i positionen " <b>0</b> " og<br>træk nødstoppet ud og tilbage i<br><b>driftspositionen</b> . Drej derefter<br>først hovedkontakten mod uret til<br>positionen ( <b>OFF</b> ) og derefter med<br>uret til højre ( <b>ON</b> ). |
|                                                                           | Ingen spænding på<br>stjernetrekantkontakten.                                | Kontroller strømforsyningen,<br>hovedkontakten og nødstoppet.<br>Kontroller derefter, om<br>smeltesikringen <b>F2</b> er i orden.                                                                                                    |
| Hovedkontakten vil ikke<br>tænde (vender tilbage til<br>"TRIP"-position). | Ingen 24V DC på<br>spændingsspolen.                                          | Tryk på nulstil-knappen to gange.<br>Kontroller strømforsyningen og<br>nødstoppet. Kontroller derefter om<br>smeltesikringerne <b>F1</b> og <b>F4</b> er i<br>orden.                                                                                                    |
| Fejllampen lyser rødt.                                                    | Generel fejl.                                                                | Kontroller, at smeltesikringerne <b>F2</b> og <b>F3</b> er i orden.                                                                                                    |
| Vakuumpumpen tænder ikke.                                                 | Ingen spænding på motorrelæerne.                                             | Kontroller, at smeltesikringen <b>F3</b><br>er i orden.                                                                                                    |

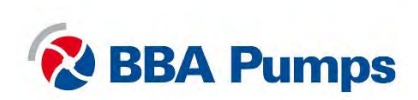

THE NETHERLANDS BBA Pumps BV (head office) Edisonstraat 12 7006 RD Doetinchem

+31 (0)314-368 436 info@bbapumps.com www.bbapumps.com NORTH AMERICA BBA Pumps, Inc. 7222 Cross Park Drive North Charleston, SC 29418

+1 843 849 3676 info@bbapumpsusa.com www.bbapumpsusa.com POLAND

BBA Pumps PL SP. z o.o. ul. ~ eromskiego 39A PL-05-500 Piaseczno

+48 227138611 info@bbapumps.pl www.bbapumps.pl

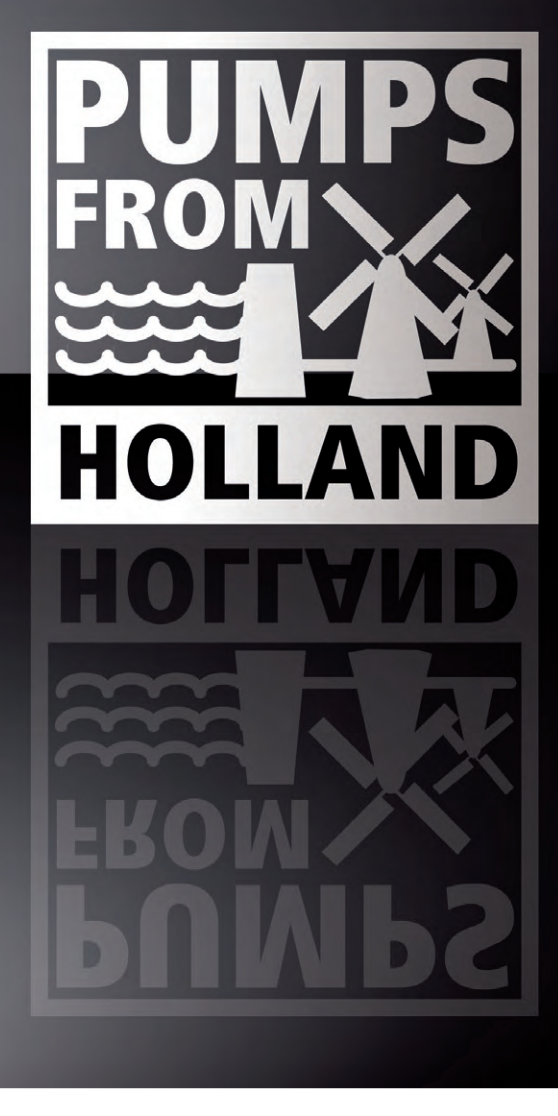

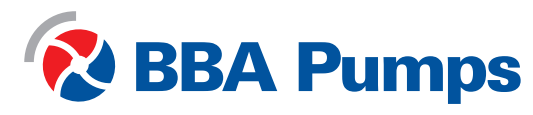